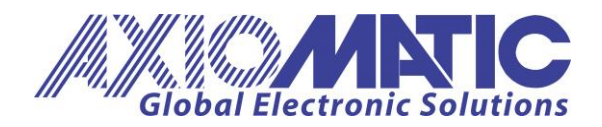

USER MANUAL UMAX200102 Version V2.2

# 12-CHANNEL STRAIN GAUGE CONTROLLER

## With SAE J1939

## **USER MANUAL**

P/N: AX200102

Axiomatic Technologies Oy Höytämöntie 6 33880 LEMPÄÄLÄ, Finland Tel. +358 103 375 750 salesfinland@axiomatic.com www.axiomatic.fi Axiomatic Technologies Corporation 1445 Courtneypark Dr. E. Mississauga, ON Canada L5T 2E3 Tel. 1 905 602 9270 sales@axiomatic.com www.axiomatic.com

## ACCRONYMS

| ACK   | Positive Acknowledgement                                     | (from SAE J1939 standard)                                                        |
|-------|--------------------------------------------------------------|----------------------------------------------------------------------------------|
| EA    | Axiomatic Electronic Assistant                               | (A Service Tool for Axiomatic ECUs)                                              |
| ECU   | Electronic Control Unit                                      | (from SAE J1939 standard)                                                        |
| NAK   | Negative Acknowledgement                                     | (from SAE J1939 standard)                                                        |
| PDU1  | A format for messages that are or global                     | e to be sent to a destination address, either specific (from SAE J1939 standard) |
| PDU2  | A format used to send informat Extension technique, and does | tion that has been labeled using the Group s not contain a destination address.  |
| PGN   | Parameter Group Number                                       | (from SAE J1939 standard)                                                        |
| PropA | Message that uses the Proprie                                | etary A PGN for peer-to-peer communication                                       |
| PropB | Message that uses a Proprieta                                | ary B PGN for broadcast communication                                            |
| SPN   | Suspect Parameter Number                                     | (from SAE J1939 standard)                                                        |

## TABLE OF CONTENTS

| 12-CHANNEL<br>STRAIN GAUGE CONTROLLER<br>USER MANUAL                                                                                                    |                |
|----------------------------------------------------------------------------------------------------|----------------|
| P/N: AX200102                                                                                                    | 1              |
| 1. OVERVIEW OF CONTROLLER                                                                                                    | 4              |
| <ul> <li>1.1. DESCRIPTION OF 12-CHANNEL STRAIN GAUGE INPUT CONTROLLER</li> <li>1.2. TARE/CALIBRATION OPERATION</li></ul>                                                                                         |                |
| 1.3.       STRAIN GAUGE INPUT FUNCTION BLOCK.         1.4.       INTERNAL FUNCTION BLOCK CONTROL SOURCES         1.5.       CAN TRANSMIT FUNCTION BLOCK.         1.5.1.       Data Extraction from CAN Transmits |                |
| OVERVIEW OF J1939 FEATURES                                                                                                    | 10             |
| 1.6.       INTRODUCTION TO SUPPORTED MESSAGES         1.7.       NAME, ADDRESS AND SOFTWARE ID         1.7.1.       J1939 NAME         1.7.2.       ECU Address         1.7.3.       Software Identifier         |                |
| 2. ECU SETPOINTS ACCESSED WITH THE AXIOMATIC ELECTRONIC ASSISTANT                                                                                                    | 13             |
| 2.1.       TARE BUTTON SETPOINTS         2.2.       STRAIN GAUGE INPUT SETPOINTS         2.3.       CAN TRANSMIT SETPOINTS                                                                                       | 13<br>14<br>15 |
| REFLASHING OVER CAN WITH THE AXIOMATIC EA BOOTLOADER                                                                                                    | 16             |
| 3. TECHNICAL SPECIFICATIONS                                                                                                    | 21             |
| <ul> <li>3.1. POWER SUPPLY</li></ul>                                                                                                    |                |
| 4. VERSION HISTORY                                                                                                    | 23             |

#### 1. OVERVIEW OF CONTROLLER

#### 1.1. Description of 12-Channel Strain Gauge Input Controller

This user manual describes the architecture and functionality of the 12-Channel Strain Gauge input controller.

The 12-Channel Strain Gauge Input Controller (12CH-SG) is a high resolution, high speed 12channel acquisition controller with 2 available CAN ports. Each of the 12 inputs have a selectable reference voltage and selectable gain depending on the type of sensor being used. Each input can read up to +/-1.25V.

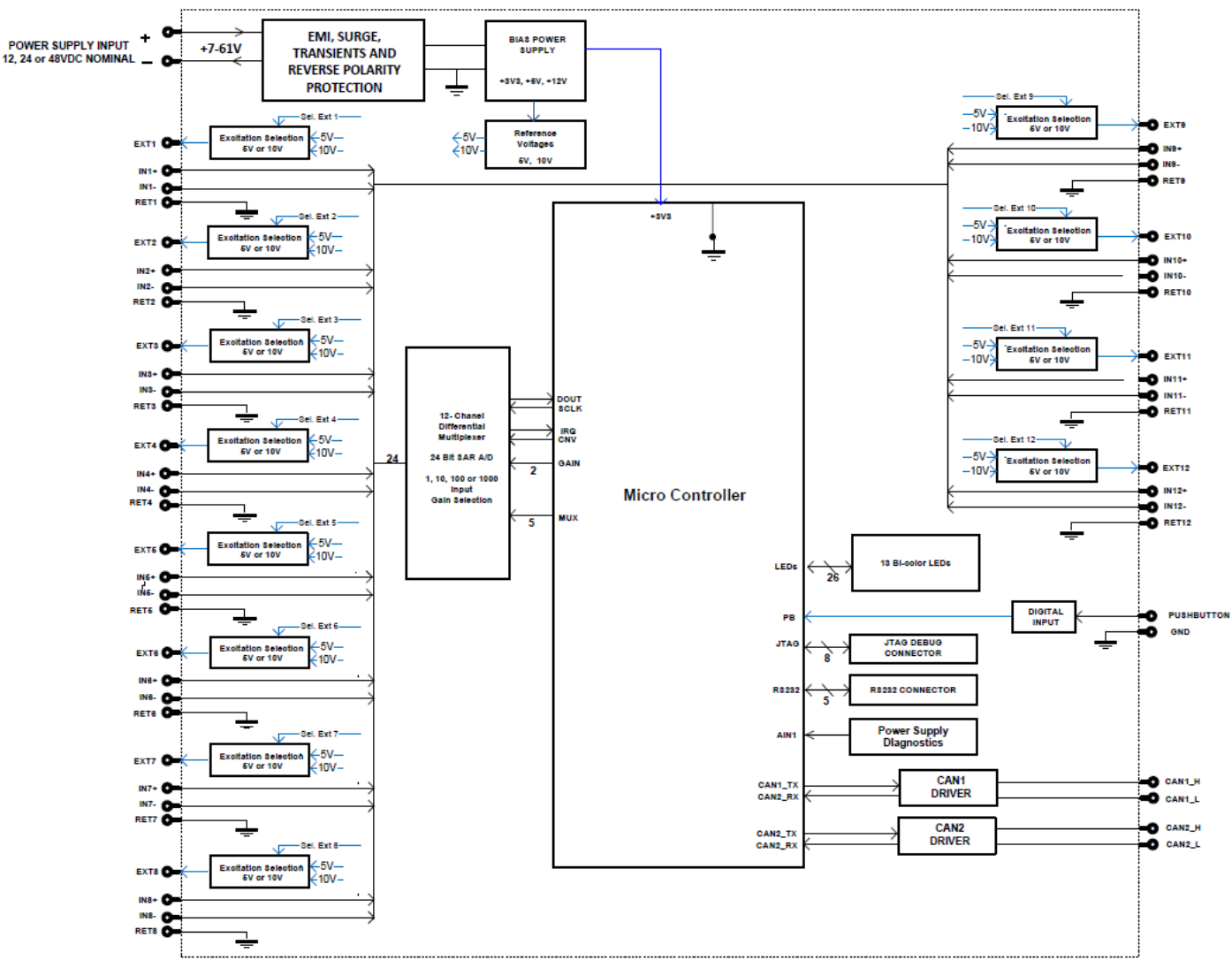

Figure 1 – Hardware Functional Block Diagram

The 12CH-SG controller also consists of an active-low digital input for the sole purpose of calibrating the 12 channels in the field.

All 12 channels are sampled within 1ms, available for transmission on a single or dual CAN port at 250Kbits/500Kbits/667Kbits/1M Kbits baud rate.

#### 1.2. Tare/Calibration Operation

The Tare/Calibration digital input can be used to zero all input channels in the system after the controller has been installed.

The digital input available is for calibration-use only. It is an active-low input with an internal pull-up and thus the input can remain left disconnected externally, for example, via a momentary button.

In order to provide flexibility in calibrating all 12 channels, the digital input has different modes depending on the duration in which the input is engaged as well as the 'calibration state' the controller is in. Furthermore, to provide the user with feedback regarding in which 'calibration state' the controller is in, the LED assigned to each channel will be engaged or disengaged.

The 'calibration state' are as follows:

- 1. Calibration Idle (not in calibration mode)
- 2. Calibration Enter
- 3. Calibration Bank 1 (Strain Gauge 1-4)
- 4. Calibration Bank 2 (Strain Gauge 5-8)
- 5. Calibration Band 3 (Strain Gauge 9-12)
- 6. Calibration Save and Exit

There are 4 configurable parameters/setpoints relating to the calibration function. These are:

- Debounce Time;
- Long Press Time to Enter Calibration;
- Long Press Time to Engage Calibration Step;
- Time Delay Before Executing Engaged Step

**Calibration Idle** is the default state of the controller and the controller is in operational mode. In order to enter calibration (**Calibration Enter** state), the digital input needs to be pressed for time configured in setpoint *Long Press Time Enter Calibration*. At this point all LEDs will begin flashing green and after time in *Time Delay Before Executing Engaged Step* elapses, the calibration state becomes **Calibration Bank 1**. During this state, LEDs for strain gauge inputs 1-4 will be flashing green while the rest are off and they will remain flashing until the digital input has been pressed for duration configured in *Long Press Time to Engage Calibration Step*. Once this duration is met, the activated LEDs will become solid green for duration set in *Time Delay Before Executing Engaged Step* before performing the calibration for those inputs and increase the calibration state to **Calibration Bank 2**. **Calibration Bank 2** and **Calibration Bank 3** will follow the same behaviour as **Calibration Bank 1** with strain gauge inputs 5-8 and 8-12, respectively. When **Calibration Bank 3** has completed, all 12 LEDs will blink green and red to signify **Calibration Save and Exit** as the last calibration state. After the digital input is engaged for *Long Press Time to Engage Calibration data* for all 12 channels and save to the flash.

At any one point during calibration in which the LEDs are blinking or are solid but *Time Delay Before Executing Engaged Step* has not yet elapsed, the user can quickly engage the input twice (double tap if using a momentary button) in order to go backwards in the calibration state/step. For

example, if calibration of bank 1 had completed but required re-calibration, double tap on the digital input in order to go back until the LEDs in bank 1 are blinking. Also, if calibration needs to be cancelled, double tap again at *Calibration Enter* state.

When the calibration is cancelled, the previously stored calibration parameters are not altered.

Another important aspect to note is that during calibration, the CAN Transmission is changed to 1000ms repetition rate. This allows the user to clearly see the data being read by the controller prior to calibrating.

#### 1.2.1. Debounce Time

The *Debounce Time* parameter is a useful parameter in cases where the digital input signal coming in to the controller is noisy. Figure 3 shows how the *Debounce Time* helps detect a correct input signal

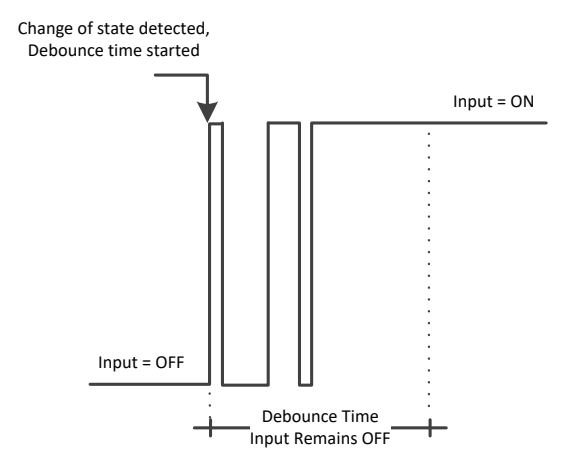

Figure 2 – Digital Input Debounce Time

#### 1.3. Strain Gauge Input Function Block

The Strain Gauge Input function block consists of measuring the strain gauge inputs in raw 24-bit data and make it available for transmission on the CAN bus. Each strain gauge can have a selectable gain and selectable excitation voltage. Table 1 lists the available selectable excitation voltages while Table 2 lists the available gains for each strain gauge input.

| Value                                    | Meaning                |  |
|------------------------------------------|------------------------|--|
| 0                                        | 5V Excitation Voltage  |  |
| 1                                        | 10V Excitation Voltage |  |
| Table 1 – Selectable Excitation Voltages |                        |  |

| Value | Meaning     |
|-------|-------------|
| 0     | Gain = 1    |
| 1     | Gain = 10   |
| 2     | Gain = 100  |
| 3     | Gain = 1000 |

 Table 2 – Selectable Gains

The **"Strain Gauge Sensitivity"** parameter is the Strain Gauge Load Cell's output voltage (in mV/V).

To provide smooth measurements, the software filtering feature is provided. There are three software filtering options that can be set under **"Software Filter Type"**. They are listed in Table 3 below.

| Value | Meaning           |
|-------|-------------------|
| 0     | No Filter         |
| 1     | Moving Average    |
| 2     | Repeating Average |

Table 3 - Software Filter Type Options

When the required or desired measurements of weight need to be other than kg, "**Units of Weight**" parameter can be used to convert the measured weight in kg (by default) into pounds (lbs). This conversion of weight can be used in other functional blocks to compare to different weights.

| Value  | Meaning           |
|--------|-------------------|
| 0      | Kilograms (kg)    |
| 1      | Pounds (lbs)      |
| Tillia | W. '. L ( O ' O ' |

Table 4 - Weight Conversion Options

Strain gauge load cells typically have an offset when installing. There may be weight added to the load cells, i.e. a platform which exerts weight onto the strain gauges. These offsets or extra added weight may be desired to become to 'zero-weight' position of the system. The 4CH-SG controller is continuously reading input data from strain gauge load cells. Another alternative to using the Tare button as explained in section 1.2, when the "**Autozero**" parameter is set to TRUE, the current measured weight (in kg or lbs) by the 4CH-SG will be considered the 'zero-weight' position. By doing this, "**Autozero Offset Value**" parameter will be automatically updated to the current weight position. Alternatively, the "**Autozero Offset Value**" parameter can be changed at any time.

#### 1.4. Internal Function Block Control Sources

The 12-Channel Strain Gauge controller allows for internal function block sources to be selected from the list of the CAN transmit blocks supported by the controller. The complete list of control sources is shown in Table 3.

| Value | Meaning                           |
|-------|-----------------------------------|
| 0     | Control Source Not Used (Ignored) |
| 1     | Strain Gauge Input 1 Measured     |
| 2     | Strain Gauge Input 2 Measured     |
| 3     | Strain Gauge Input 3 Measured     |
| 4     | Strain Gauge Input 4 Measured     |
| 5     | Strain Gauge Input 5 Measured     |
| 6     | Strain Gauge Input 6 Measured     |
| 7     | Strain Gauge Input 7 Measured     |
| 8     | Strain Gauge Input 8 Measured     |
| 9     | Strain Gauge Input 9 Measured     |
| 10    | Strain Gauge Input 10 Measured    |
| 11    | Strain Gauge Input 11 Measured    |

| 12 | Strain Gauge Input 12 Measured   |
|----|----------------------------------|
|    | Table 5 – Control Source Options |

#### **1.5. CAN Transmit Function Block**

The CAN Transmit function block is used to send data from the strain gauge input block to the J1939 network.

Normally, to disable a transmit message, the "**Transmit Repetition Rate**" is set to zero. However, should message share its Parameter Group Number (PGN) with another message, this is not necessarily true. In the case where multiple messages share the same "**Transmit PGN**", the repetition rate selected in the message with the LOWEST number will be used for ALL the messages that use that PGN.

By default, all messages are sent on Proprietary B PGNs as broadcast messages. If all of the data is not necessary, disable the entire message by setting the lowest channel using that PGN to zero. If some of the data is not necessary, simply change the PGN of the superfluous channel(s) to an unused value in the Proprietary B range.

Enabling the **Override Source Address**, allows the **Source Address** of the J1939 Identifier to be changed to any value between 0...255.

Since the defaults are PropB messages, the **"Transmit Message Priority"** is always initialized to 6 (low priority) and the **"Destination Address (for PDU1)"** setpoint is not used. This setpoint is only valid when a PDU1 PGN has been select, and it can be set either to the Global Address (0xFF) for broadcasts, or sent to a specific address as setup by the user.

The **"Transmit Data Size"**, **"Transmit Data Index in Array (LSB)"**, **"Transmit Bit Index in Byte (LSB)"**, **"Transmit Resolution"** and **"Transmit Offset"** can all be use to map the data to any SPN supported by the J1939 standard.

The 12CH-SG supports up to 12 unique CAN Transmit Messages, all of which can be programmed to send any available data to the CAN network. By default, 2 channels share the same PGN; the default list is shown in Table 5 below.

| CAN Transmit # | Default Transmit Data | (PGN)    |
|----------------|-----------------------|----------|
| 1              | Strain Gauge Input 1  | (0xFF00) |
| 2              | Strain Gauge Input 2  | (0xFF00) |
| 3              | Strain Gauge Input 3  | (0xFF01) |
| 4              | Strain Gauge Input 4  | (0xFF01) |
| 5              | Strain Gauge Input 5  | (0xFF02) |
| 6              | Strain Gauge Input 6  | (0xFF02) |
| 7              | Strain Gauge Input 7  | (0xFF03) |
| 8              | Strain Gauge Input 8  | (0xFF03) |
| 9              | Strain Gauge Input 9  | (0xFF04) |
| 10             | Strain Gauge Input 10 | (0xFF04) |
| 11             | Strain Gauge Input 11 | (0xFF05) |
| 12             | Strain Gauge Input 12 | (0xFF05) |

 Table 6 – Default CAN Transmit Messages

**"Transmit Data Resolution**" setpoint determines the scaling done on the signal data before it is sent to the bus. "**Transmit Data Offset**" setpoint determines the value that is subtracted from the signal data before it is scaled. Offset and Resolution are interpreted in units of the selected source signal.

#### 1.5.1. Data Extraction from CAN Transmits

Each strain gauge transmitted on the CAN bus is the 24-bit raw data on a 4-byte data with MSB on the first byte.

Bipolar data is transmitted on the CAN with the data 0x800000 being the 0 threshold value. Anything above this is positive and anything below this value is negative. The value can be calculated as follows:

V = ((RawData – 0x800000)/0x800000)\*2.5

#### **OVERVIEW OF J1939 FEATURES**

The software was designed to provide flexibility to the user with respect to messages sent to and from the ECU by providing:

- Configurable ECU Instance in the NAME (to allow multiple ECUs on the same network)
- Configurable Transmit PGN and SPN Parameters

#### 1.6. Introduction to Supported Messages

The ECU is compliant with the standard SAE J1939, and supports the following PGNs

#### From J1939-21 - Data Link Layer

 Request • Acknowledgment • Transport Protocol – Connection Management Transport Protocol – Data Transfer Message ٠

Note: Any Proprietary B PGN in the range 65280 to 65535 (\$00FF00 to \$00FFFF) can be selected

#### From J1939-81 - Network Management

- Address Claimed/Cannot Claim
- Commanded Address

#### From J1939-71 – Vehicle Application Layer

Software Identification

None of the application layer PGNs are supported as part of the default configurations, but they can be selected as desired for either transmit or received function blocks.

Setpoints are accessed using standard Memory Access Protocol (MAP) with proprietary addresses. The Axiomatic Electronic Assistant (EA) allows for guick and easy configuration of the unit over the CAN network.

#### 1.7. NAME, Address and Software ID

#### 1.7.1. **J1939 NAME**

The 12CH-SG ECU has the following defaults for the J1939 NAME. The user should refer to the SAE J1939/81 standard for more information on these parameters and their ranges.

| Arbitrary Address Capable | Yes                                                                 |
|---------------------------|---------------------------------------------------------------------|
| Industry Group            | 0, Global                                                           |
| Vehicle System Instance   | 0                                                                   |
| Vehicle System            | 0, Non-specific system                                              |
| Function                  | 126, Axiomatic IO Controller                                        |
| Function Instance         | 9, Axiomatic AX200102, 12-Channel Strain Gauge                      |
| ECU Instance              | 0, First Instance                                                   |
| Manufacture Code          | 162, Axiomatic Technologies Corporation                             |
| Identity Number           | Variable, uniquely assigned during factory programming for each ECU |

The ECU Instance is a configurable setpoint associated with the NAME. Changing this value will allow multiple ECUs of this type to be distinguishable by other ECUs (including the Axiomatic Electronic Assistant) when they are all connected on the same network.

60928 (\$00EE00) 65240 (\$00FED8)

59904 (\$00EA00) 59392 (\$00E800) 60416 (\$00EC00) 60160 (\$00EB00)

65242 (\$00FEDA)

### 1.7.2. ECU Address

The default value of this setpoint is 128 (0x80), which is the preferred starting address for selfconfigurable ECUs as set by the SAE in J1939 tables B3 to B7. The EA will allow the selection of any address between 0 to 253, and *it is the user's responsibility to select an address that complies with the standard*. The user must also be aware that since the unit is arbitrary address capable, if another ECU with a higher priority NAME contends for the selected address, the 12CH-SG will continue select the next highest address until it find one that it can claim. See J1939/81 for more details about address claiming.

| 1.7.3. Software identifier | 1.7. | 3. | Software | Identifier |
|----------------------------|------|----|----------|------------|
|----------------------------|------|----|----------|------------|

| PGN 65242                              | Software Id   | entification                                  | - SOFT |
|----------------------------------------|---------------|-----------------------------------------------|--------|
| Transmission Repe                      | tition Rate:  | On request                                    |        |
| Data Length:                           |               | Variable                                      |        |
| Extended Data Pag                      | je:           | 0                                             |        |
| Data Page:                             |               | 0                                             |        |
| PDU Format:                            |               | 254                                           |        |
| PDU Specific:                          |               | 218 PGN Supporting Information:               |        |
| Default Priority:                      |               | 6                                             |        |
| Parameter Group Number: 65242 (0xFEDA) |               |                                               |        |
| Start Position Le                      | ngth Para     | meter Name                                    | SPN    |
| 1 1 E                                  | Byte Num      | ber of software identification fields         | 965    |
| 2-n Va                                 | ariable Softw | vare identification(s), Delimiter (ASCII "*") | 234    |

For the 12CH-SG ECU, Byte 1 is set to 5, and the identification fields are as follows:

#### (Part Number)\*(Version)\*(Date)\*(Owner)\*(Description)

The Axiomatic EA shows all this information in "General ECU Information", as shown below:

| N Electronic Assistant             |                             |                               | – 🗆 X                                                                                  |
|------------------------------------|-----------------------------|-------------------------------|----------------------------------------------------------------------------------------|
| File View Options Help             |                             |                               |                                                                                        |
| CAN 📴 📰 F                          |                             |                               |                                                                                        |
| J1939 CAN Network                  | Parameter                   | Value                         | Description                                                                            |
| ECU AX200102, 12-Channel Strain Ga | ECU Part Number             | AX200102                      |                                                                                        |
| i General ECU Information          | ECU Serial Number           | 0000118001                    |                                                                                        |
| Setpoint File                      |                             |                               |                                                                                        |
| SP lare Button                     | ECU J1939 NAME              |                               | PGN 60928. 64-bit ECU Identifier sent in Address Claimed Messages                      |
| SP Strain Gauge Input I            | + Arbitrary Address Capable | 0X01                          | Yes                                                                                    |
| Strain Gauge Input 2               | +Industry Group             | 0X00                          | Global                                                                                 |
| Strain Gauge Input 4               | + Vehicle System Instance   | 0X00                          |                                                                                        |
| SP Strain Gauge Input 5            | + Vehicle System            | 0X00                          | Non-specific system                                                                    |
| SP Strain Gauge Input 6            | + Reserved                  | 0X00                          |                                                                                        |
| Strain Gauge Input 7               | + Function                  | 0X7E                          | Axiomatic IO Controller                                                                |
| SP Strain Gauge Input 8            | + Function Instance         | 0X0A                          |                                                                                        |
| SP Strain Gauge Input 9            | + ECU Instance              | 0X00                          | #1 - First Instance                                                                    |
|                                    | Manufacturer Code           | 0X0A2                         | Axiomatic Technologies                                                                 |
|                                    | Lentity Number              | 0X1B7DA3                      | Unique ECU network ID number                                                           |
|                                    |                             |                               |                                                                                        |
|                                    | ECU Address                 | 0XEB                          | Reserved for future assignment by SAE, but available for use by self configurable ECUs |
|                                    |                             |                               |                                                                                        |
| SP CAN Transmit 3                  | ECU ID                      |                               | PGN 64965 -ECUID                                                                       |
| SP CAN Transmit 4                  | ECU Part Number             | AX200102                      |                                                                                        |
| SP CAN Transmit 5                  | ECU Serial Number           | 0000118001                    |                                                                                        |
| SP CAN transmit o                  | + ECU Location              | ECULocation                   |                                                                                        |
| SP CAN transmit 7                  | + ECU Type                  | ECUType                       |                                                                                        |
| CAN Transmit 9                     | ECU Manufacturer Name       | Axiomatic                     |                                                                                        |
| SP CAN Transmit 10                 |                             |                               |                                                                                        |
| SP CAN Transmit 11                 | Software ID                 |                               | PGN 65242 -SOFT                                                                        |
| SP CAN Transmit 12                 | → Field #1                  | 12-Channel Strain Gauge       |                                                                                        |
| B Bootloader Information           | → Field #2                  | Project: 12STG-CAN            |                                                                                        |
|                                    | ➡ Field #3                  | Firmware: V2.00, Oct 21, 2022 |                                                                                        |
|                                    |                             |                               |                                                                                        |
| Pandu                              |                             |                               | 2001-1-1-1-                                                                            |
| Reduy                              |                             |                               | 200 kbit/s                                                                             |

Note: The information provided in the Software ID is available for any J1939 service tool which supports the PGN -SOFT.

#### 2. ECU SETPOINTS ACCESSED WITH AXIOMATIC ELECTRONIC ASSISTANT

Many setpoints have been referenced throughout this manual. This section describes in detail each setpoint, their defaults and ranges. For more information on how each setpoint is used by the 12CH-SG, refer to the relevant section of the user manual.

Please note The Axiomatic Electronic Assistant will only be supported by CAN1 Interface. When using the Axiomatic Electronic Assistant, please only do so through the CAN1 Interface.

#### 2.1. Tare Button Setpoints

The Tare/Calibration Input function block is defined in Section 1.2. Please refer to that section for detailed information on how these setpoints are used.

| 🛞 Electronic Assistant                                  |   |                                               | _     |     | $\times$ |
|---------------------------------------------------------|---|-----------------------------------------------|-------|-----|----------|
| File View Options Help                                  |   |                                               |       |     |          |
| 📲 🏧 🔛   F                                               |   |                                               |       |     |          |
| J1939 CAN Network                                       | ^ | Setpoint Name                                 | Value | C   |          |
| ECU AX200102, 12-Channel Strain                         |   | SP Debounce Time                              | 50    | ms  |          |
| ·····i General ECU Information<br>□·····፼ Setpoint File |   | SP Long Press Time to Enter Calibration       | 5000  | ms  |          |
|                                                         |   | SP Long Press Time to Engage Calibration Step | 2000  | ms  |          |
| Strain Gauge Input 1                                    |   | SP Time Delay Before Executing Engaged Step   | 2000  | ms  |          |
| SP Strain Gauge Input 2                                 |   |                                               |       |     |          |
| SP Strain Gauge Input 3                                 | ¥ |                                               |       |     |          |
| < >                                                     |   |                                               |       |     |          |
| Ready                                                   |   |                                               |       | 250 | 0 kbit/s |

Screen Capture of Default Tare Button Setpoints

| Name                                          | Range               | Default | Notes                                                                                                    |
|-----------------------------------------------|---------------------|---------|----------------------------------------------------------------------------------------------------|
| Debounce Time                                 | 0 to 65000          | 50ms    | Refer to Section 1.2.1                                                                                                    |
| Long Press Time to Enter<br>Calibration       | EngageTime to 65000 | 5000ms  | This time represents how long the tare button<br>needs to be pressed in order to enter<br>calibration state. Refer to Section 1.2                                                                                                    |
| Long Press Time to Engage<br>Calibration Step | 0 to EnterTime      | 2000ms  | This time represents how long the tare button<br>needs to be pressed in order to commence<br>calibration step the controller is in. Refer to<br>Section 1.2                                                                                                    |
| Time Delay Before Executing<br>Engaged Step   | 0 to 65000          | 2000ms  | This time represents how long after the calibration step has been engaged that the controller will execute the calibration. This time allows for visual feedback that the step has been engaged and also gives time to double-tap the Tare button to cancel the calibration step. Refer to Section 1.2 |

### 2.2. Strain Gauge Input Setpoints

The Strain Gauge Input block is defined in Section 1.3. Please refer there for detailed information about how all these setpoints are used.

| 🚯 Electronic Assistant                                                                                                    |                                |       | - 0                                                           | ×     |
|----------------------------------------------------------------------------------------------------|--------------------------------|-------|---------------------------------------------------------------|-------|
| File View Options Help                                                                                                    |                                |       |                                                               |       |
| 🔁 🖾 F                                                                                                    |                                |       |                                                               |       |
| J1939 CAN Network                                                                                                    | Setpoint Name                  | Value | Comment                                                       |       |
| ECU AX200102, 12-Channel Strain                                                                                                    | SP Excitation Voltage          | 0     | 5V Excitation Voltage                                         |       |
| i General ECU Information<br>Setpoint File<br>ST Tare Button<br>ST Strain Gauge Input 1<br>ST Strain Gauge Input 2<br>ST Strain Gauge Input 3<br>ST Strain Gauge Input 4<br>ST Strain Gauge Input 5<br>Strain Gauge Input 5 | SP Input Gain                  | 2     | Gain = 100                                                    |       |
|                                                                                                    | SP Rated Weight                | 5     | kg                                                            |       |
|                                                                                                    | SP Strain Gauge Sensitivity    | 2     | mV/V                                                          |       |
|                                                                                                    | SP Units                       | 0     | Kilograms (kg)                                                |       |
|                                                                                                    | SP AutoZero                    | 0     | False                                                         |       |
|                                                                                                    | SP AutoZero Offset             | 0.00  |                                                               |       |
|                                                                                                    | SP Software Filter Type        | 0     | No Filtering                                                  |       |
|                                                                                                    | SP Software Filter Sample Size |       | Parameter not used with current Software Filter Type selected |       |
|                                                                                                    |                                |       |                                                               |       |
| Ready                                                                                                    |                                |       | 1 Mi                                                          | 3it/s |

Screen Capture of Default Strain Gauge Input 1 Setpoints

| Name                           | Range                | Default                   | Notes                                                                                                    |
|--------------------------------|----------------------|---------------------------|----------------------------------------------------------------------------------------------------|
| Excitation Voltage             | Drop List            | 0 – 5V Excitation Voltage | Refer to Table 1                                                                                          |
| Input Gain                     | Drop List            | 2 – Gain = 100            | Refer to Table 2                                                                                          |
| Rated Weight                   | -60,000 to<br>60,000 | 5                         |                                                                                                    |
| Strain Gauge Sensitivity       | 0 to 100             | 2.00                      |                                                                                                    |
| Units                          | Drop List            | 0 – Kilograms (Kg)        | Units of conversion that will be used<br>internally to measure weight                                     |
| AutoZero                       | Drop List            | 0 – FALSE                 | When set to TRUE, the AutoZero<br>command will auto null the current<br>weight measured by the controller |
| AutoZero Offset                | -60,000 to<br>60,000 | 0                         | Updated when AutoZero command is used. However, it can be updated at anytime.                             |
| Software Filter Type           | Drop List            | 0 – No Filtering          | Refer to Table 3                                                                                          |
| Software Filter Sample<br>Size | 0 to 65535           | 0                         | Not used by default                                                                                       |

### 2.3. CAN Transmit Setpoints

The CAN Transmit function block is defined in Section 1.5. Please refer to that section for detailed information about how all these setpoints are used.

| Electronic Assistant        |                                                |            | - 0                                                      | ×   |
|-----------------------------|------------------------------------------------|------------|----------------------------------------------------------|-----|
| File View Options Help      |                                                |            |                                                          |     |
| 🔁 🕮 🖪   F                   |                                                |            |                                                          |     |
| 🔤 🖅 Strain Gauge Input 11 🔨 | Setpoint Name                                  | Value      | Comment                                                  | ^   |
| SP Strain Gauge Input 12    | SP CAN Interface                               | 0          | CAN Interface 1                                          |     |
| SP CAN Transmit 1           | SP Transmit PGN                                | 0xFF00     | Transmit PGN: 65280                                      |     |
| SP CAN Transmit 2           | SP Transmit Repetition Rate                    | 1000       | ms                                                       |     |
| CAN Transmit 4              | SP Transmit Message Priority                   | 6          |                                                          |     |
| CAN Transmit 5              | SP Override Source Address                     | 0          | False                                                    |     |
| SD CAN Transmit 6           | SP Source Address                              |            | Parameter not used - Disguise Source Address is Disabled | ł – |
| SP CAN Transmit 7           | SP Destination Address (PDU1)                  | 254        | Destination ECU Address: 0xFE                            |     |
| SP CAN Transmit 8           | SP Signal 1 Data Source                        | 1          | Strain Gauge Input Measured                              |     |
| SP CAN Transmit 9           | SP Signal 1 Data Number                        | 1          | Strain Gauge Input Measured #1                           |     |
| SP CAN Transmit 10          | SP Signal 1 Transmit Data Size                 | 5          | Continuous 2-Bytes                                       |     |
|                             | SP Signal 1 Transmit Data Index in Array (LSB) | 0          | 1st Byte Position                                        |     |
| SP CAN Transmit 12          | SP Signal 1 Transmit Bit Index in Byte (LSB)   |            | Parameter not used with current Data Size selected       |     |
| B Bootloader Information    | SP Signal 1 Transmit Data Resolution           | 0.0010000  |                                                          |     |
| < >                         | SP Signal 1 Transmit Data Offset               | -5.0000000 |                                                          | ~   |
| Ready                       | *                                              |            | 1 MBit/s                                                 |     |

Screen Capture of Default CAN Transmit 1 Setpoints

| Name                                           | Range                               | Default                          | Notes                                                                                                    |
|------------------------------------------------|-------------------------------------|----------------------------------|----------------------------------------------------------------------------------------------------|
| CAN Interface                                  | Drop List                           | 0 – CAN #1                       | Controller supports dual CAN<br>peripheral and any CAN<br><i>Transmit</i> data can be<br>broadcasted on either one or<br>both |
| Transmit PGN                                   | 0 to 65535                          | 65280 (\$FF00)                   | See Section 1.5 and Table 4 for defaults                                                                                      |
| Transmit Repetition Rate                       | 0 to 60,000 ms                      | 1ms                              | Oms disables transmit                                                                                                    |
| Transmit Message Priority                      | 0 to 7                              | 6                                | Proprietary B Priority                                                                                                    |
| Override Source Address                        | Drop List                           | 0 (False)                        | See Section 1.5                                                                                                    |
| Source Address                                 | 0 to 255                            | 255 (0xFF)                       | See Section 1.5                                                                                                    |
| Destination Address (for PDU1)                 | 0 to 255                            | 254 (0xFE, Null Address)         | Not used by default                                                                                                    |
| Signal x Data Source                           | Drop List                           | Different for each               | See Table 3                                                                                                    |
| Signal x Data Number                           | Per Source                          | 0                                |                                                                                                    |
| Signal x Transmit Data Size                    | Drop List                           | 5, 2-Bytes                       | 0 = Not Used (disabled)<br>1 = 1-Bit<br>2 = 2-Bits<br>3 = 4-Bits<br>4 = 1-Byte<br>5 = 2-Bytes<br>6 = 4-Bytes                  |
| Signal x Transmit Data Index in<br>Array (LSB) | 0 to 7 Byte<br>Position             | 0, 1 <sup>st</sup> Byte Position | See Section 1.5                                                                                                    |
| Signal x Transmit Bit Index in Byte (LSB)      | 0 to 7 Bit<br>Position              | Different for each               | Only used with Bit Data Types                                                                                                 |
| Signal x Transmit Data Resolution              | -10 <sup>5</sup> to 10 <sup>5</sup> | 0.001                            | See Section 1.5                                                                                                    |
| Signal x Transmit Data Offset                  | -10 <sup>5</sup> to 10 <sup>5</sup> | -5.0                             | See Section 1.5                                                                                                    |

#### **REFLASHING OVER CAN WITH THE AXIOMATIC EA BOOTLOADER**

The AX200102 can be upgraded with new application firmware using the **Bootloader Information** section. This section details the simple step-by-step instructions to upload new firmware provided by Axiomatic onto the unit via CAN, without requiring it to be disconnected from the J1939 network.

1. When the Axiomatic EA first connects to the ECU, the **Bootloader Information** section will display the following information:

| Electronic Assistant                                         | - 🗆 X                                         |
|--------------------------------------------------------------|-----------------------------------------------|
| File View Options Help                                       |                                               |
| 19 🔁 😰 F                                                     |                                               |
|                                                              | Value                                         |
|                                                              | 16010                                         |
| → Hardware Revision Number                                   | 1.00                                          |
| Strain Gauge Input 8     Hardware Compatibility Level        | 1.00                                          |
| Hardware Description                                         | PCB-16010-03                                  |
| Strain Gauge Input 10                                        |                                               |
| Bootloader ID                                                | 18164                                         |
| Bootloader Version Number                                    | 2.00                                          |
| BOD CAN Transmit 2 + Bootloader Compatibility Level          | 2.00                                          |
| SP CAN Transmit 3 + Bootloader Description                   | 12STG-CAN                                     |
| BP CAN Transmit 4                                            | 253                                           |
| Force Bootloader to Load on Reset                            | No                                            |
|                                                              |                                               |
| CAN Transmit 7     Application Firmware ID                   | 18164                                         |
|                                                              | 2.00                                          |
| SP CAN Transmit 9 + Application Firmware Compatibility Level | 2.00                                          |
| SP CAN Transmit 10                                           | 12-Channel Strain Gauge                       |
| SP CAN Transmit 11 + Application Firmware Flash File         | AF-18164-2.00.bin                             |
| SP CAN Transmit 12 Application Firmware Flashing Date        | October 21, 2022, 04:20 PM                    |
| Bootloader Information Application Firmware Flashing Tool    | Electronic Assistant 5.15.132.0, October 2022 |
| Application Firmware Flashing Comments                       |                                               |
|                                                              |                                               |
| Keady                                                        | 1 MBit/s                                      |

2. To use the bootloader to upgrade the firmware running on the ECU, change the variable "Force Bootloader To Load on Reset" to Yes.

|    | ×           |
|----|-------------|
|    |             |
|    | $\sim$      |
|    | Set Default |
| OK | Cancel      |
|    | ОК          |

3. When the prompt box asks if you want to reset the ECU, select Yes.

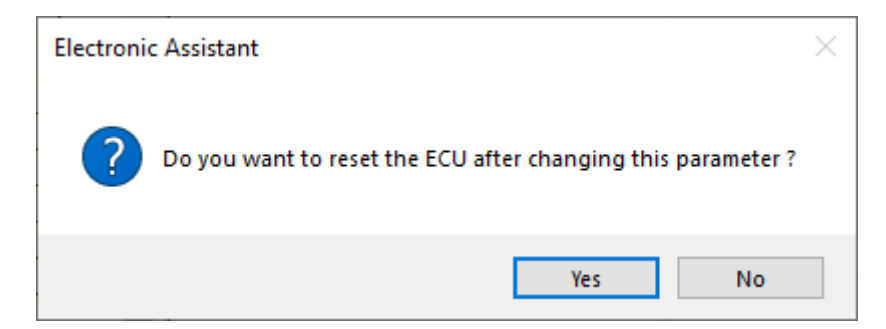

4. Upon reset, the ECU will no longer show up on the J1939 network as an AX200102 but rather as **J1939 Bootloader #1**.

| Electronic Assistant                               |                           |             |                   |              | _                        |             | ×    |
|----------------------------------------------------|---------------------------|-------------|-------------------|--------------|--------------------------|-------------|------|
| File View Options Help                             |                           |             |                   |              |                          |             |      |
|                                                    |                           |             |                   |              |                          |             |      |
| IIIIII IIIIIIIIIIIIIIIIIIIIIIIIIIIIIII             | FCU                       |             | 11020 NIAME       | Address      | 11020 Deafarrad          |             |      |
|                                                    | ECO                       |             | J1959 NAIVIE      | Address      | Jiggg Preferred          |             |      |
| i General ECU Information                          | ECU J1939 Bootloade       | r #1 0X00FE | FF0014400000      | 0XFD         | Reserved for OEM         |             |      |
| B Bootloader Information                           |                           |             |                   |              |                          |             |      |
| Des du                                             | 1                         |             |                   |              |                          | 1.640%      | 1-   |
| Ready                                              |                           |             |                   |              |                          | I MBI       | /S   |
|                                                    |                           |             |                   |              |                          |             |      |
| Electronic Assistant                               |                           |             |                   |              | -                        | - 🗆         | ×    |
| File View Options Help                             |                           |             |                   |              |                          |             |      |
| 🎬 🔛 🔛 🛛 F                                          |                           |             |                   |              |                          |             |      |
| J1939 CAN Network                                  | Parameter                 | Value       | Description       |              |                          |             |      |
| ECU J1939 Bootloader #1                            | ECU Part Number           | AX200102    |                   |              |                          |             |      |
| General ECU Information     Rectloader Information | ECU Serial Number         | 0000118001  |                   |              |                          |             |      |
| B Bootioader mornation                             |                           |             |                   |              |                          |             |      |
|                                                    | ECU J1939 NAME            |             | PGN 60928. 64-    | bit ECU Iden | tifier sent in Address C | laimed Mess | ages |
|                                                    | Arbitrary Address Capable | 0X00        | No                |              |                          |             |      |
|                                                    | Industry Group            | 0000        | Global            |              |                          |             |      |
| -                                                  | Vehicle System Instance   | 0X00        | Not Available     |              |                          |             |      |
|                                                    | Reserved                  | 000         | NOT AVAILABLE     |              |                          |             |      |
| -                                                  | + Function                | OXFF        | Not Available     |              |                          |             |      |
|                                                    | + Function Instance       | 0X00        |                   |              |                          |             |      |
|                                                    | + ECU Instance            | 0X00        | #1 - First Instan | ce           |                          |             |      |
|                                                    | Manufacturer Code         | 0X0A2       | Axiomatic Tech    | nologies     |                          |             |      |
|                                                    | Hentity Number            | 0X000000    | Unique ECU net    | work ID nun  | nber                     |             |      |
|                                                    | - 501.4.1.                | 01/50       | P 14 05           |              |                          |             |      |
|                                                    | ECU Address               | UXED        | Reserved for OE   | IVÍ          |                          |             |      |
|                                                    | -ECU ID                   | N/A         | PGN 64965 -EC     | UID          |                          |             |      |
|                                                    |                           |             |                   |              |                          |             |      |
|                                                    | - Software ID             | N/A         | PGN 65242 -SC     | DFT          |                          |             |      |
|                                                    |                           |             |                   |              |                          |             |      |
| Ready                                              |                           |             |                   |              |                          | 1 MB        | it/s |

Note that the bootloader is NOT Arbitrary Address Capable. This means that if you want to have multiple bootloaders running simultaneously (not recommended) you would have to manually change the address for each one before activating the next, or there will be address conflicts, and

only one ECU would show up as the bootloader. Once the 'active' bootloader returns to regular functionality, the other ECU(s) would have to be power cycled to re-activate the bootloader feature.

5. When the **Bootloader Information** section is selected, the same information is shown as when it was running the AX200102 firmware, but in this case the <u>F</u>lashing feature has been enabled.

| 💌 Electronic Assistant   |                                                    | - 🗆 X                                         |  |  |  |  |
|--------------------------|----------------------------------------------------|-----------------------------------------------|--|--|--|--|
| File View Options Help   |                                                    |                                               |  |  |  |  |
|                          |                                                    |                                               |  |  |  |  |
|                          | Parameter Value                                    |                                               |  |  |  |  |
| General ECU Information  | Hardware ID                                        | 16010                                         |  |  |  |  |
| B Bootloader Information | Hardware Revision Number                           | 1.00                                          |  |  |  |  |
| bootdader mormation      | + Hardware Compatibility Level                     | 1.00                                          |  |  |  |  |
|                          | Hardware Description                               | PCB-16010-03                                  |  |  |  |  |
|                          |                                                    |                                               |  |  |  |  |
|                          | F Bootloader ID                                    | 18164                                         |  |  |  |  |
|                          | + Bootloader Version Number                        | 2.00                                          |  |  |  |  |
|                          | <ul> <li>Bootloader Compatibility Level</li> </ul> | 2.00                                          |  |  |  |  |
|                          | Bootloader Description 12STG-CAN                   |                                               |  |  |  |  |
|                          | Bootloader ECU Address 253                         |                                               |  |  |  |  |
|                          | Force Bootloader to Load on Reset                  | Yes                                           |  |  |  |  |
|                          |                                                    |                                               |  |  |  |  |
|                          | Application Firmware ID                            | 18164                                         |  |  |  |  |
|                          | Application Firmware Version Number                | 2.00                                          |  |  |  |  |
|                          | + Application Firmware Compatibility Level         | 2.00                                          |  |  |  |  |
|                          | Application Firmware Description                   | 12-Channel Strain Gauge                       |  |  |  |  |
|                          | + Application Firmware Flash File                  | AF-18164-2.00.bin                             |  |  |  |  |
|                          | + Application Firmware Flashing Date               | October 21, 2022, 04:20 PM                    |  |  |  |  |
|                          | + Application Firmware Flashing Tool               | Electronic Assistant 5.15.132.0, October 2022 |  |  |  |  |
|                          | Application Firmware Flashing Comments             |                                               |  |  |  |  |
|                          |                                                    |                                               |  |  |  |  |
| Ready                    |                                                    | 1 MBit/s                                      |  |  |  |  |

- 6. Select the <u>F</u>lashing button and navigate to where you had saved the **AF-16010-x.yy.bin** file sent from Axiomatic. (Note: only binary (.bin) files can be flashed using the Axiomatic EA tool)
- 7. Once the Flash Application Firmware window opens, you can enter comments such as "Firmware upgraded by [Name]" if you so desire. This is not required, and you can leave the field blank if you do not want to use it.

Note: You do not have to date/time-stamp the file, as this is done automatically by the Axiomatic EA tool when you upload the new firmware.

|                                                            | × |
|------------------------------------------------------------|---|
| Flash File Name: AF-18164-2.00.bin                         |   |
| Flashing Comments:<br>Press CTRL+ENTER to add a new string |   |
| Erase All ECU Flash Memory                                 |   |
| Flashing Status Idle                                       | ] |
| Cancel Flashing                                            |   |
| Exit                                                       |   |

WARNING: Do not check the "Erase All ECU Flash Memory" box unless instructed to do so by your Axiomatic contact. Selecting this will erase ALL data stored in nonvolatile flash. It will also erase any configuration of the setpoints that might have been done to the ECU and reset all setpoints to their factory defaults. By leaving this box unchecked, none of the setpoints will be changed when the new firmware is uploaded.

8. A progress bar will show how much of the firmware has been sent as the upload progresses. The more traffic there is on the J1939 network, the longer the upload process will take.

| Flash Application Firmware                                 | ×                          |
|------------------------------------------------------------|----------------------------|
| Flash File Name:                                           | AF-18164-2.00.bin          |
| Flashing Comments:<br>Press CTRL+ENTER to add a new string |                            |
|                                                            | Erase All ECU Flash Memory |
| Flashing Status<br>Flashing Memory                         | Flash ECU                  |
|                                                            | Cancel Flashing            |
|                                                            | Exit                       |
|                                                            |                            |

9. Once the firmware has finished uploading, a message will popup indicating the successful operation. If you select to reset the ECU, the new version of the AX200102 application will start running, and the ECU will be identified as such by the Axiomatic EA. Otherwise, the next time the ECU is power-cycled, the AX200102 application will run rather than the bootloader function.

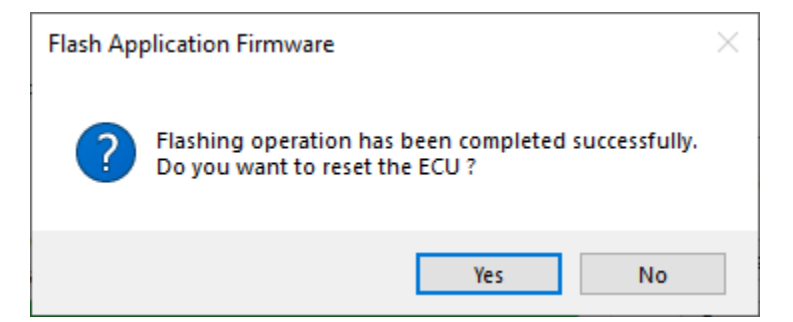

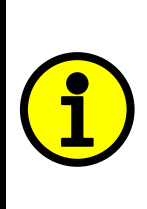

Note: If at any time during the upload the process is interrupted, the data is corrupted (bad checksum) or for any other reason the new firmware is not correct, i.e. bootloader detects that the file loaded was not designed to run on the hardware platform, the bad or corrupted application will not run. Rather, when the ECU is reset or power-cycled the **J1939 Bootloader** will continue to be the default application until valid firmware has been successfully uploaded into the unit.

#### 3. Technical Specifications

Specifications are indicative and subject to change. Actual performance will vary depending on the application and operating conditions. Users should satisfy themselves that the product is suitable for use in the intended application. All our products carry a limited warranty against defects in material and workmanship. Please refer to our Warranty, Application Approvals/Limitations and Return Materials Process as described on <a href="https://www.axiomatic.com/service/">https://www.axiomatic.com/service/</a>.

#### 3.1. Power Supply

| Power Supply Input - Nominal | 12 or 24Vdc nominal operating voltage<br>761 Vdc power supply range for voltage transients |  |
|------------------------------|--------------------------------------------------------------------------------------------|--|
|                              |                                                                                            |  |
| Surge Protection             | Provided                                                                                   |  |
| Reverse Polarity Protection  | Provided for up to -80Vdc                                                                  |  |
| Under-voltage Protection     | Provided (hardware shutdown)                                                               |  |
| Overvoltage Protection       | Provided (hardware shutdown)                                                               |  |

#### 3.2. Inputs

| Strain Gauge Inputs | <ul> <li>12 Channels Accepts 4-wire Strain Gauge inputs Input range selectable from+/- 2.5mV (Gain 1000) to +/- 2.5VDC (Gain 1). All input channels have excitation and ground connections provided. All input send a message to the CAN bus. <ul> <li>Resolution 24-Bits SAR converter</li> <li>All input channels have excitation and ground connection on the connector.</li> <li>Individually selectable 5V or 10V excitation voltage for each of the 12 input channels <ul> <li>Programmable input gain of 1, 10, 100 and 1000 enables gauge sensitivity selectable from </li> <li>200mV/V down to 0.4mV/V.</li> <li>Integrated digital filter with real-time averaging with up to 65536 averaged conversations</li> <li>98dB SNR at 1Msps (digital filter =1) up to 140dB SNR at 15.25sps (digital filter = 65536)</li> <li>±4.5ppm INL maximum and no missing codes at 24 bits</li> <li>Accuracy is +/- 0.5% throughout the entire range of the input.</li> <li>Each channel has an individual bi-color status/ calibration/ error LED indicator.</li> </ul></li></ul></li></ul> |  |  |
|---------------------|----------------------------------------------------------------------------------------------------|--|--|
| Measurement rate    | The measurement rate is 1000 scans per second for all 12 channels.<br>The update rate is 1msec for all 12 channels.                                                                                                    |  |  |
| Resolution          | 24-Bit resolution                                                                                                    |  |  |
| Drift               | Overall drift with temperature is 50 ppm/°C of span (maximum).                                                                                                    |  |  |
| Input Accuracy      | +/- 0.5% throughout the entire range of the input                                                                                                    |  |  |
| Excitation          | 12 +5V/+10V excitation connections                                                                                                    |  |  |
| Other Input         | 1 Digital Input<br>Active Low<br>Configurable pullup or pulldown resistor<br>Digital Input: Active High to 5V or Active Low to GND<br>Amplitude: up to +Vsupply                                                                                                    |  |  |
| Grounds             | 12 GND connections                                                                                                    |  |  |

#### 3.3. Communication

| CAN                 | 2 CAN 2.0B port, protocol SAE J1939<br>Transmit Rate 1 mSec                                                                                                    |  |
|---------------------|----------------------------------------------------------------------------------------------------|--|
| Network Termination | According to the CAN standard, it is necessary to terminate the network with external termination resistors. The resistors are 120 Ohm, 0.25W minimum, metal film or similar type. They should be placed between CAN_H and CAN_L terminals at both ends of the network. |  |

#### 3.4. General Specifications

| Microprocessor       | STM32F407VGT7                                                                                                    |  |
|----------------------|----------------------------------------------------------------------------------------------------|--|
| Communications       | 2 CAN ports (SAE J1939)                                                                                                    |  |
| User Interface       | Axiomatic Electronic Assistant KIT, P/Ns: AX070502 or AX070506K                                                             |  |
| SAE J1939 Compliance | The ECU is compliant with the following SAE J1939 standards.                                                                |  |
|                      | <ul> <li>J1939 Recommended Practice for a Serial Control and Communications Vehicle Network,<br/>SAE, April 2011</li> </ul> |  |
|                      | <ul> <li>J1939/21 Data Link Layer, SAE, December 2010</li> </ul>                                                            |  |
|                      | <ul> <li>J1939/71 Vehicle Application Layer, SAE, March 2011</li> </ul>                                                     |  |
|                      | J1939/81 Network Management, SAE, May 2003                                                                                  |  |
| Operating Conditions | -40 to 85°C (-40 to 185°F)                                                                                                  |  |
| Quiescent Current    | 120 mA @ 12Vdc; 70 mA @ 24Vdc typical                                                                                       |  |
| Weight               | 1.37 lb. (0.622 kg)                                                                                                    |  |

| Protection | IP66, PCB assembly is conformal coated. |  |
|------------|-----------------------------------------|--|
| Vibration  | Pending                                 |  |
| Shock      | Pending                                 |  |

| Enclosure and Dimensions                           | Cast aluminum, painted<br>Refer to dimensional drawing.                                                                                                    |
|----------------------------------------------------|----------------------------------------------------------------------------------------------------|
| Electrical Connections                             | 6 CONEC M12 8-pin connectors (A-coded), P/N: 43-01332 (Ports 1-6)<br>1 CONEC M12 8-pin connector (A-coded) P/N: 43-01014 (Port 7)                                                                                                    |
|                                                    | Port 1: Input Channels 1 and 2         PIN#       Description         1       Excitation 1 +         2       IN 1+         3       IN 1-         4       Excitation 1 -         5       Excitation 2 +         6       IN 2+         7       IN 2-         8       Excitation 2 - |
|                                                    | The remaining connectors have the same pin out order as Port 1.<br>Port 2: Input Channels 3 and 4<br>Port 3: Input Channels 5 and 6<br>Port 4: Input Channels 7 and 8<br>Port 5: Input Channels 9 and 10<br>Port 6: Input Channels 11 and 12                                      |
|                                                    | Port 7: Digital Input, Power and CAN         PIN#       Description         1       BATT +         2       CAN1_H         3       CAN1_L         4       Digital Input 1 +         5       BATT -         6       CAN2_H         7       CAN2_L         8       Input GND         |
| 3.188 in<br>[80.96 mm]                             |                                                                                                    |
| 4 1 F02 in 1                                       | (2.203 im<br>[55.97 mm])                                                                                                    |
|                                                    | 1.202 in<br>(30.53 mm)<br>7.250 in<br>[184.15 mm]<br>0.172 in<br>0.172 in<br>0.172 in<br>0.172 in<br>0.172 in<br>0.172 in                                                                                                    |
| DETAIL A                                           | [4.50 mm]<br>ETAIL B                                                                                                    |
| CAN/power connector<br>male 8 position A coded M12 | port connectors<br>female 8 position A coded M12                                                                                                    |
|                                                    | Figure 3.0 - Dimensional Drawing                                                                                                    |

#### 4. VERSION HISTORY

| Version | Date                             | Author            | Modifications                                                   |
|---------|----------------------------------|-------------------|-----------------------------------------------------------------|
| 1       | December 14 <sup>th</sup> , 2016 | Gustavo Del Valle | Initial Draft                                                   |
| -       | December 14, 2016                | Amanda Wilkins    | Added enclosure, dimensions, pin out, weight, quiescent current |
| 2       | October 21, 2022                 | Weixin Kong       | Added Auto Baud Rate Feature                                    |
| 2.1     | July 13, 2023                    | M Ejaz            | Fixed legacy issues<br>Updated dimensional drawing              |
| 2.2     | July 31, 2023                    | Kiril Mojsov      | Performed Further Legacy Updates                                |

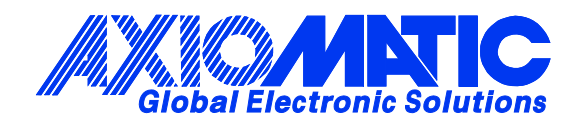

### **OUR PRODUCTS**

AC/DC Power Supplies

Actuator Controls/Interfaces

Automotive Ethernet Interfaces

**Battery Chargers** 

CAN Controls, Routers, Repeaters

CAN/WiFi, CAN/Bluetooth, Routers

Current/Voltage/PWM Converters

**DC/DC** Power Converters

**Engine Temperature Scanners** 

Ethernet/CAN Converters, Gateways, Switches

Fan Drive Controllers

Gateways, CAN/Modbus, RS-232

Gyroscopes, Inclinometers

Hydraulic Valve Controllers

Inclinometers, Triaxial

I/O Controls

LVDT Signal Converters

Machine Controls

Modbus, RS-422, RS-485 Controls

Motor Controls, Inverters

Power Supplies, DC/DC, AC/DC

**PWM Signal Converters/Isolators** 

**Resolver Signal Conditioners** 

Service Tools

Signal Conditioners, Converters

Strain Gauge CAN Controls

Surge Suppressors

#### OUR COMPANY

Axiomatic provides electronic machine control components to the off-highway, commercial vehicle, electric vehicle, power generator set, material handling, renewable energy and industrial OEM markets. *We innovate with engineered and off-the-shelf machine controls that add value for our customers.* 

#### **QUALITY DESIGN AND MANUFACTURING**

We have an ISO9001:2015 registered design/manufacturing facility in Canada.

#### WARRANTY, APPLICATION APPROVALS/LIMITATIONS

Axiomatic Technologies Corporation reserves the right to make corrections, modifications, enhancements, improvements, and other changes to its products and services at any time and to discontinue any product or service without notice. Customers should obtain the latest relevant information before placing orders and should verify that such information is current and complete. Users should satisfy themselves that the product is suitable for use in the intended application. All our products carry a limited warranty against defects in material and workmanship. Please refer to our Warranty, Application Approvals/Limitations and Return Materials Process at https://www.axiomatic.com/service/.

#### COMPLIANCE

Product compliance details can be found in the product literature and/or on axiomatic.com. Any inquiries should be sent to sales@axiomatic.com.

#### SAFE USE

All products should be serviced by Axiomatic. Do not open the product and perform the service yourself.

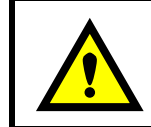

This product can expose you to chemicals which are known in the State of California, USA to cause cancer and reproductive harm. For more information go to www.P65Warnings.ca.gov.

#### SERVICE

All products to be returned to Axiomatic require a Return Materials Authorization Number (RMA#) from <u>sales@axiomatic.com</u>. Please provide the following information when requesting an RMA number:

- Serial number, part number
- Runtime hours, description of problem
- · Wiring set up diagram, application and other comments as needed

#### DISPOSAL

Axiomatic products are electronic waste. Please follow your local environmental waste and recycling laws, regulations and policies for safe disposal or recycling of electronic waste.

#### **CONTACTS**

#### **Axiomatic Technologies Corporation** 1445 Courtneypark Drive E.

Mississauga, ON CANADA L5T 2E3 TEL: +1 905 602 9270 FAX: +1 905 602 9279 www.axiomatic.com sales@axiomatic.com Axiomatic Technologies Oy Höytämöntie 6 33880 Lempäälä FINLAND TEL: +358 103 375 750 www.axiomatic.com salesfinland@axiomatic.com